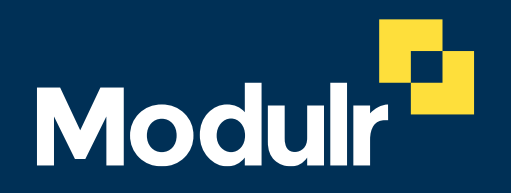

CUSTOMER DOCUMENTATION

# Xero Integration Beta User Guides and FAQs

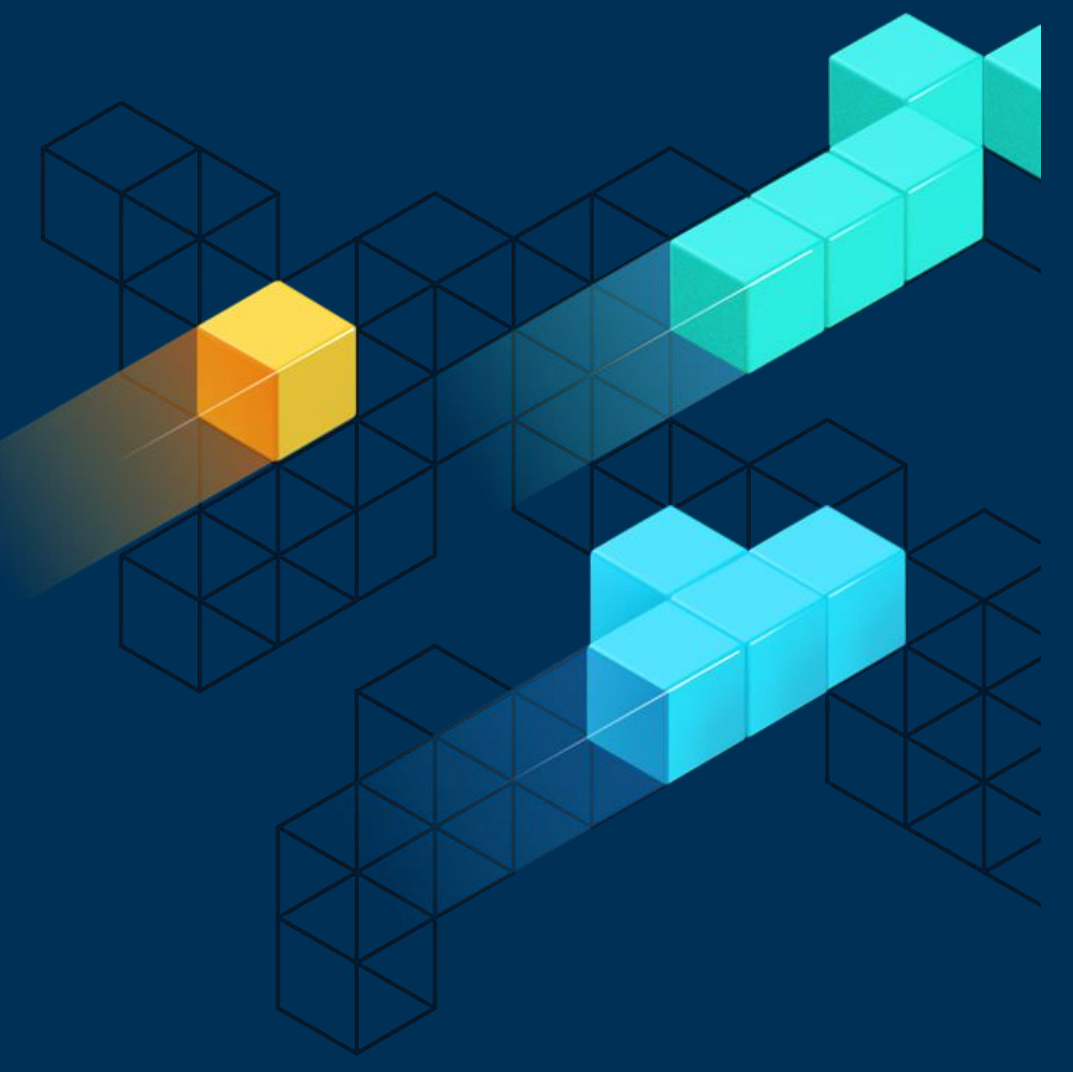

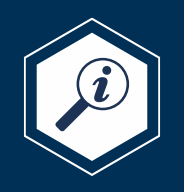

Version 2.0 November 2022

#### Contents

| Connect your Modulr account to Xero | 3  |
|-------------------------------------|----|
| Automate Xero single payments       | 14 |
| Automate Xero batch payments        | 23 |
| FAQs                                | 35 |

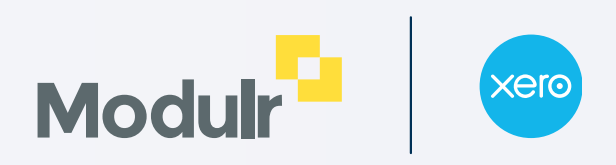

# **Connect your Modulr account to Xero**

The following section will walk you through the connection journey between your Modulr account and Xero

Note: The Modulr user must have Admin role to connect to Xero

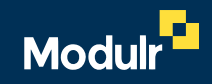

| $\leftrightarrow$ $\rightarrow$ C $\square$ secure.modulrfin               | ance.com/customer/accour | nt                         |                                     |                     | 07                | · 🖻 🖈 🖨 🖬 😩 🗄 |
|----------------------------------------------------------------------------|--------------------------|----------------------------|-------------------------------------|---------------------|-------------------|---------------|
| Modulr                                                                     | Modulr Financ            | e Ltd 🟮                    |                                     |                     |                   | Ian Espiga 🔗  |
| <ul><li>General Accounts</li><li>□ Accounts</li><li>□ Move Money</li></ul> | Accounts                 |                            |                                     |                     | Add new acc       | ount          |
| 4 Pending payments                                                         | Search for an acco       | ount by account name or ID |                                     |                     | Sort by           |               |
| III Beneficiaries                                                          | Enter an accoun          | t name or ID Go            |                                     |                     | Select sort order | •             |
| Ø Approvals                                                                | Account ID               | Account                    | Alias                               | Identifier          | Currency          | Balance       |
| 🗐 Reports                                                                  | A217390A                 | Moduli: Finance I td       | Xero Test Account 1                 | 04-00-72 / 16758994 | GBP               | 36.99         |
| O Users                                                                    |                          |                            |                                     | 010072710750771     |                   |               |
| ↓ Notifications                                                            | A217390E                 | Modulr Finance Ltd         | Xero Test Account 2                 | 04-00-72 / 16663381 | GBP               | 11.01         |
| ♂ Connections                                                              |                          |                            |                                     |                     |                   |               |
|                                                                            |                          | New option<br>Click Conne  | available in Portal.<br>ctions menu |                     |                   |               |
| ⑦ Get help 🗹                                                               |                          |                            |                                     |                     |                   |               |
| About Modulr                                                               |                          |                            |                                     |                     |                   |               |
|                                                                            |                          |                            |                                     |                     |                   |               |

| $\leftrightarrow$ $\rightarrow$ C $$ secure.modulrfi | inance.com/connections                                              | 여 순 ☆ 🗯 🖬 😩 🗄                                                |
|------------------------------------------------------|---------------------------------------------------------------------|--------------------------------------------------------------|
| Modulr                                               | Modulr Finance Ltd 🕕                                                | Ian Espiga 😩                                                 |
| Accounts Accounts Move Money Pending payments        | Connections                                                         |                                                              |
| Beneficiaries                                        | Authorise the connection with Xero then select the accounts to use. | Connect to Xero                                              |
| <ul> <li>Approvals</li> </ul>                        |                                                                     |                                                              |
| III Reports                                          |                                                                     |                                                              |
| Osers                                                |                                                                     |                                                              |
| ↓ Notifications                                      |                                                                     |                                                              |
| Connections                                          |                                                                     | To start connection journey.<br>Click Connect to Xero button |
| ⑦ Get help [͡]                                       |                                                                     | I                                                            |
| About Modulr                                         |                                                                     |                                                              |
|                                                      |                                                                     |                                                              |

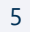

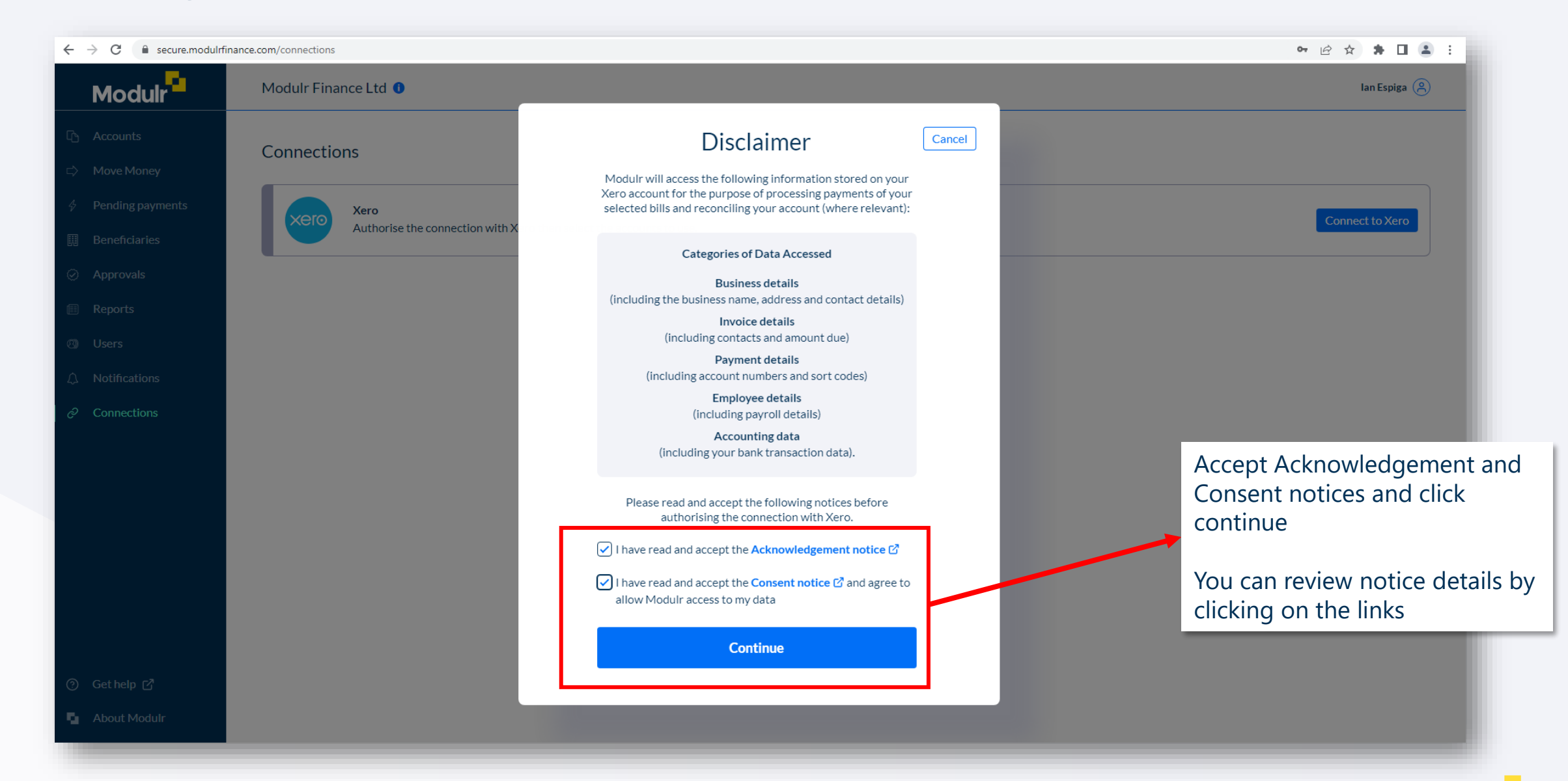

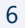

Mod

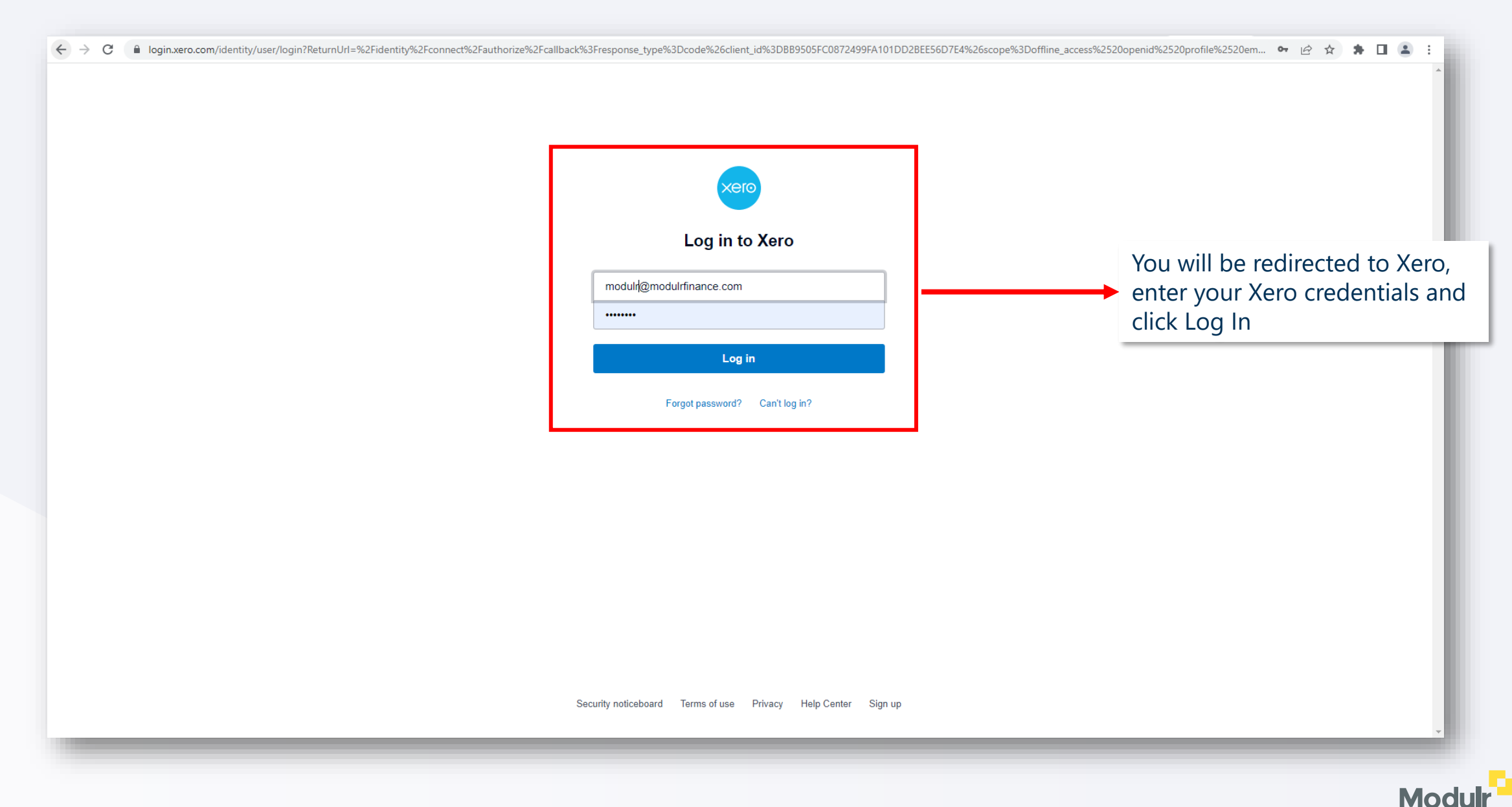

| ← → C authorize.xero.com/?consentId=4ffd9ce2-b7de-4d34-b852-d2f6fd7c3293&returnUrl=https%3A%2F% | %2Flogin.xero.com%2Fidentity%2Fidentity%2Fconnect%2Fauthorize%3Fresponse_type%3                                                                                                    | Dcode%26client_id%3DBB9505FC0872499FA101DD2BEE56D7E 🖄 🏠 🗭 🔲 🏝 🔅                                                                                            |
|-------------------------------------------------------------------------------------------------|----------------------------------------------------------------------------------------------------|----------------------------------------------------------------------------------------------------|
|                                                                                                 | Modulr Finance UAT         Organisation data         Image: Comparison of the strength of the strength of the strengt of the strength of the strength of the strength of th | Select the Xero Organization<br>you want to link with your<br>Modulr Customer and then click<br>Allow access<br>You will redirect back to Modulr<br>Portal |
|                                                                                                 | Set account information         Image: Set account information         Image: Set account informating information                                                                                                    |                                                                                                    |

| $\leftrightarrow$ $\rightarrow$ C $rightarrow$ secure.modulrf | finance.com/connections                              | 🖻 🚖 🗎 😩 🗄                                                                       |
|---------------------------------------------------------------|------------------------------------------------------|---------------------------------------------------------------------------------|
| Modulr                                                        | Modulr Finance Ltd 🕕                                 | Now you have successfully                                                       |
| <ul> <li>□ Accounts</li> <li>□ Move Money</li> </ul>          | Connections                                          | connected your Xero Organization<br>with your Modulr Customer                   |
| <ul><li>Pending payments</li><li>Beneficiaries</li></ul>      | Xero @ Authorised<br>Connected to Modulr Finance UAT | Disconnect                                                                      |
| Approvals     Reports     Users                               | Complete s                                           | No accounts selected  etup by selecting the Modulr accounts to use with Xero.   |
|                                                               |                                                      | Selected accounts will display here.                                            |
| ∂ Connections                                                 |                                                      | Next step, select the Modulr E-<br>Money accounts you want to<br>Sync with Xero |
| ⑦ Get help [2]                                                |                                                      |                                                                                 |
| About Modulr                                                  |                                                      |                                                                                 |
|                                                               |                                                      |                                                                                 |

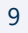

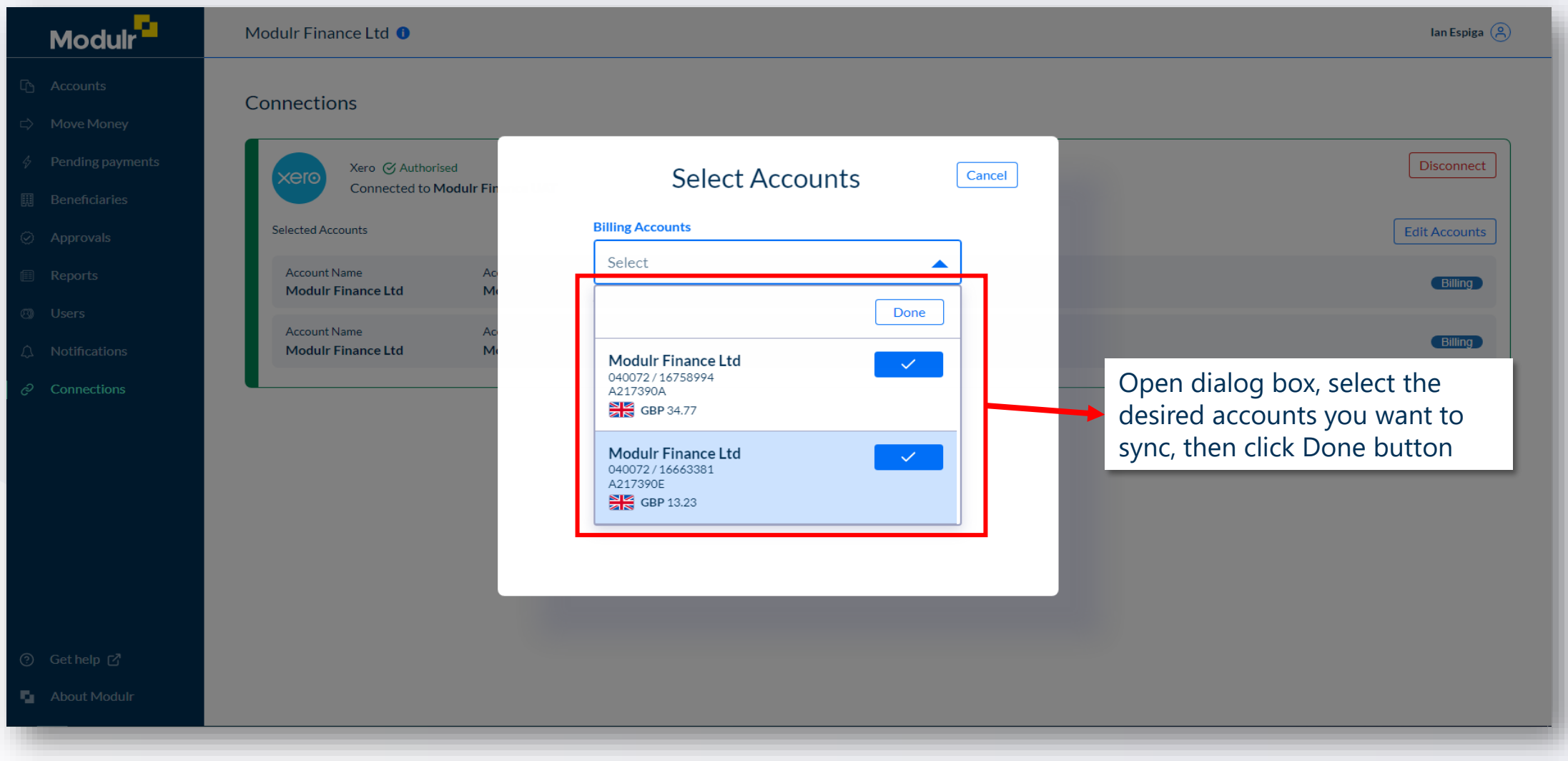

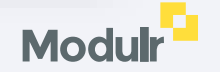

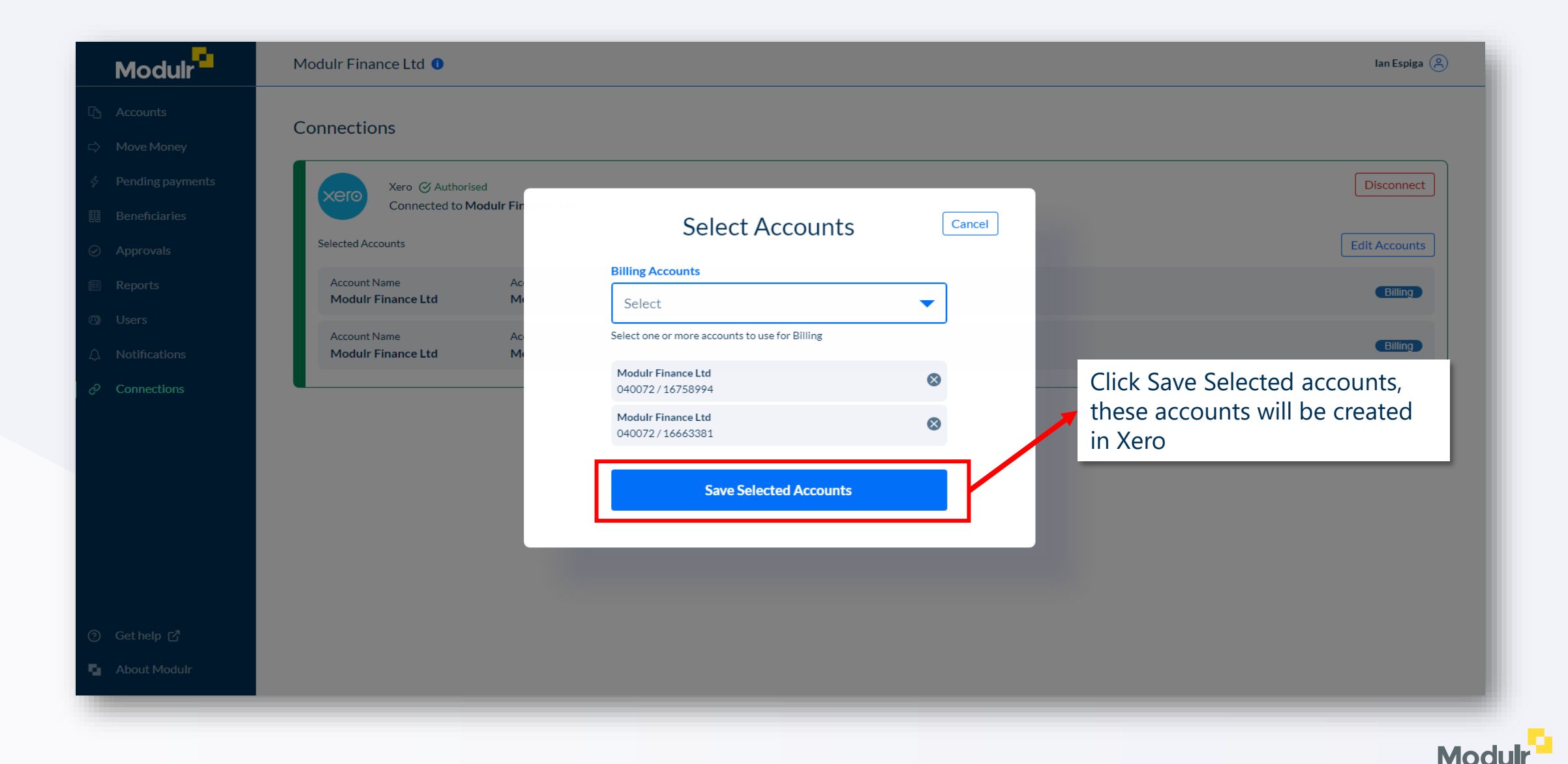

| Modulr                                                           | Modulr Finance Ltd 🕚                |                                     |                     |                            | Ian Espiga 🔗                                                                                                    |
|------------------------------------------------------------------|-------------------------------------|-------------------------------------|---------------------|----------------------------|----------------------------------------------------------------------------------------------------|
| <ul> <li>C<sup>™</sup> Accounts</li> <li>⇒ Move Money</li> </ul> | Connections                         |                                     |                     |                            |                                                                                                    |
| <ul> <li>Pending payments</li> <li>Beneficiaries</li> </ul>      | Xero 🖉 Authorise<br>Connected to Me | d<br>D <b>dulr Finance UAT</b>      |                     |                            | Disconnect                                                                                                    |
| <ul> <li>Approvals</li> </ul>                                    | Selected Accounts                   |                                     |                     |                            | Edit Accounts                                                                                                    |
| 🗐 Reports                                                        | Account Name<br>Modulr Finance Ltd  | Account Alias<br>Modulr Finance Ltd | Sort Code<br>040072 | Account Number<br>16758994 | Billing                                                                                                    |
| O Users                                                          | Account Name                        | Account Alias                       | Sort Code           | Account Number             | Dilling                                                                                                    |
|                                                                  | Modulr Finance Ltd                  | Modulr Finance Ltd                  | 040072              | 16663381                   |                                                                                                    |
| Connections                                                      |                                     |                                     |                     |                            |                                                                                                    |
|                                                                  |                                     |                                     |                     |                            | Now you have your accounts<br>synced to Xero. Statement lines<br>will be created automatically for<br>each transaction of your E-<br>Money accounts |
| ⑦ Get help [↗                                                    |                                     |                                     |                     |                            |                                                                                                    |
| About Modulr                                                     |                                     |                                     |                     |                            |                                                                                                    |
|                                                                  |                                     |                                     |                     |                            |                                                                                                    |

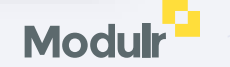

| Bank accounts                                                                                         |                                                            |
|----------------------------------------------------------------------------------------------------|------------------------------------------------------------|
| Add Bank Account E Transfer Money Bank Rules                                                          |                                                            |
| What's this? 🍺                                                                                        |                                                            |
| Modulr-Modulr Finance<br>04-00-72-16663381 Manage Account -                                           |                                                            |
| 1.22<br>Statement Balance<br>22 Sep 2022                                                              |                                                            |
| 0.00<br>Balance in Xero                                                                               |                                                            |
| Reconcile 1 item         April         May         June         July         August         September |                                                            |
| Show account on Dashboard Change order                                                                |                                                            |
| Modulr-Modulr Finance<br>04-00-72-16758994 Manage Account 🔻                                           |                                                            |
| (1.22)                                                                                                | In Xero $\rightarrow$ Accounting $\rightarrow$ Bank        |
| Statement Balance 22 Sep 2022 (1.23)                                                                  | accounts you will see that<br>Modulr E-Money accounts were |
| Balance in Xero Reconcile 1 item April May June July August September                                 | created and ready to be used                               |
| Show account on Dashboard Change order                                                                | for Bills payments                                         |
|                                                                                                    |                                                            |

# Automate single payments

The following section will walk you through how to automatically create and then approve Xero single payments

| Modulr Finance UAT - Dashboa | ard Business Acc     | counting Contacts                      |                              |            |                    |             |                                                                                                    | +     | ۹ | ٠ | ? | E |
|------------------------------|----------------------|----------------------------------------|------------------------------|------------|--------------------|-------------|----------------------------------------------------------------------------------------------------|-------|---|---|---|---|
|                              | Purchase             | es overview > Bills to pay ><br>/ Bill |                              |            |                    |             |                                                                                                    |       |   |   |   |   |
|                              |                      |                                        |                              |            |                    |             |                                                                                                    |       |   |   |   |   |
|                              | From<br>Some Suplier | Date Due Date Refer                    | ence                         |            | 4                  |             |                                                                                                    | Total |   |   |   |   |
|                              | Add last items       |                                        | 3611106                      |            |                    |             |                                                                                                    | 0.00  |   |   |   |   |
|                              | GBP British Pound    |                                        |                              |            |                    | Amounts are | Tax Exclusive                                                                                                    | •     |   |   |   |   |
|                              | ltem De              | escription                             | Qty                          | Unit Price | Account            | Tax Rate 🕀  | Amount GBP                                                                                                    |       |   |   |   |   |
|                              | II So                | ome service                            | 1.00 2.00 320 - Direct Wages |            | 320 - Direct Wages | No VAT      | 2.00                                                                                                    | ×     |   |   |   |   |
|                              |                      |                                        |                              |            |                    |             |                                                                                                    | ×     |   |   |   |   |
|                              |                      |                                        |                              |            |                    |             |                                                                                                    | ×     |   |   |   |   |
|                              |                      |                                        |                              |            |                    |             |                                                                                                    | ×     |   |   |   |   |
|                              |                      |                                        |                              |            |                    |             |                                                                                                    | ×     |   |   |   |   |
|                              | Add a new line 🔻     | Assign expenses to a customer          |                              |            |                    | Subtotal    | 2.                                                                                                    | 00    |   |   |   |   |
|                              |                      |                                        |                              |            |                    | VAT         | 0.                                                                                                    | 00    |   |   |   |   |
|                              |                      | In Xero do to Busin                    | مدد 🗲                        | Bills      |                    | TOTAL       | Total<br>0.00<br>Amounts are Tax Exclusive<br>Amount GBP<br>2.00 ×<br>×<br>2.00 ×<br>×<br>Xutotal 2.00<br>VaT 0.00<br>DTAL 2.00<br>Approve Cancel |       |   |   |   |   |
|                              |                      | to $P_{2V} \rightarrow N_{2W}$ Bill    |                              | DIIIS      |                    |             |                                                                                                    |       |   |   |   |   |
|                              | Save 🔻               | to ray 7 New DIII.                     |                              |            |                    | Арргоче     | ▼ Can                                                                                                    | cel   |   |   |   |   |
| Н                            | listory & Notes      | Fill the Bill as norma approve it .    | al and                       | then       |                    |             |                                                                                                    |       |   |   |   |   |
| н                            | listory & Notes      | approve it .                           |                              | then       |                    |             |                                                                                                    | _     | _ |   |   |   |

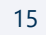

| Modulr Finance UAT - Dashboard Business Accounting Contacts                                                                                                    | + q 🌲 🥑 🔛 💼                                                                     |
|----------------------------------------------------------------------------------------------------|---------------------------------------------------------------------------------|
| To create an invoice payment:                                                                                                    |                                                                                 |
| Select the amount you want to pay for the invoice.<br>You can select an amount lower than total due, to<br>split the payments.                                                                                                    | Print PDF 🔂 Bill Options 🔻                                                      |
| Set a date when the payment will be executed, it could be a date in future.                                                                                                    | Total<br>2.00                                                                   |
| Choose your Modulr E-Money account that was                                                                                                    | Amounts are Tax Exclusive                                                       |
| previously synced during the connection workflow.                                                                                                    | Unit Price Account Tax Rate Amount GBP                                          |
| Set a reference description for your payment, this reference will appear on the Modulr Portal.                                                                                                    | 2.00 Direct Wages No VAI 2.00 Subtotal 2.00 Total No VAT 0.00 Total No VAT 0.00 |
| Make a payment         Amount Paid       Date Paid       Paid From       Reference       Add I         2.00       22 Sep 2022       Modulr-Modulr Finance LI       Pay for service       Add I         History & Notes         Approved by Ian Espiga on 22 Sep 2022 at 15:35PM         Your service from Some Suplier for 2.00. | Click add payment, Modulr will then receive a payment request for this Bill.    |

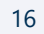

Modulr

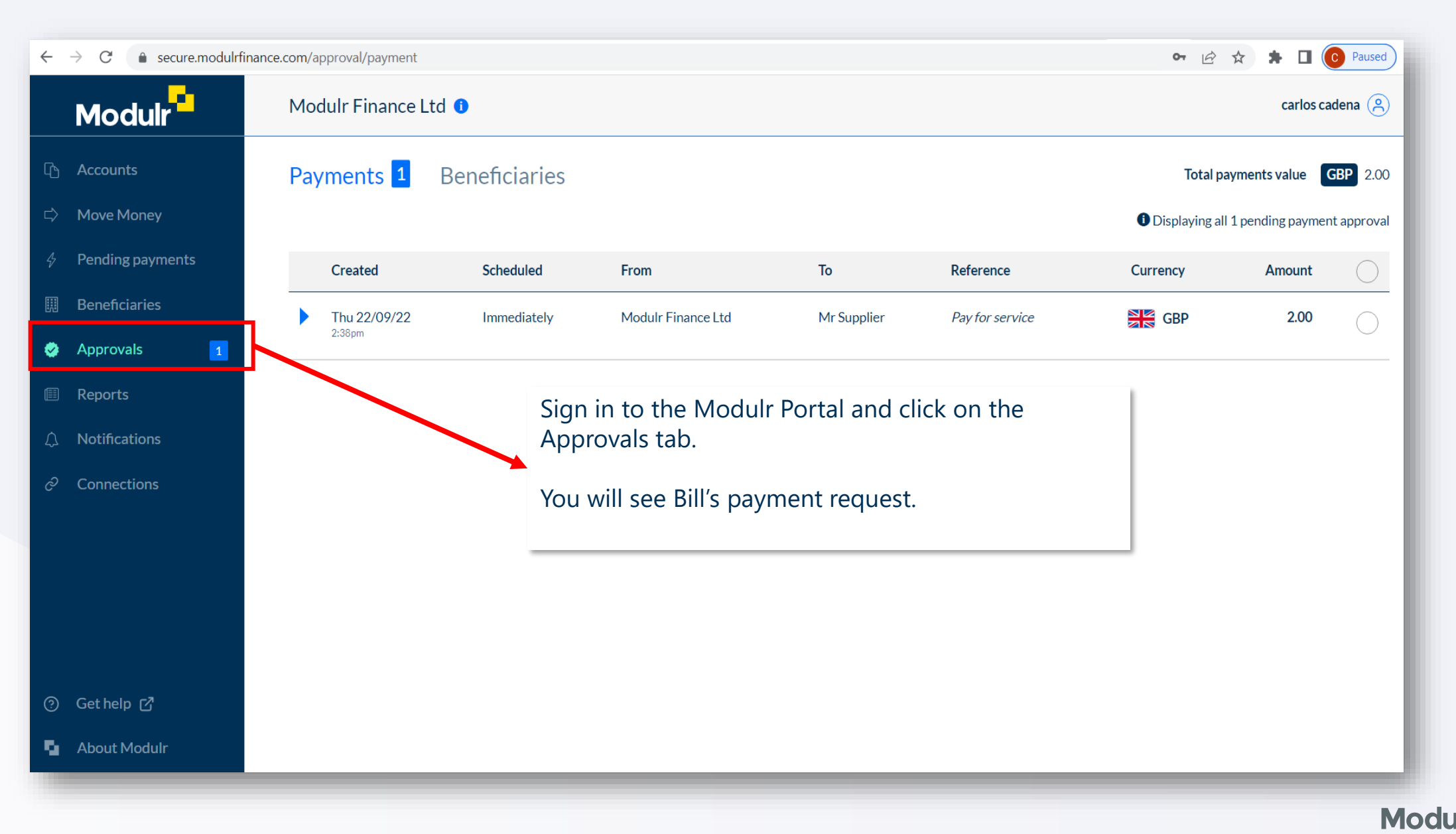

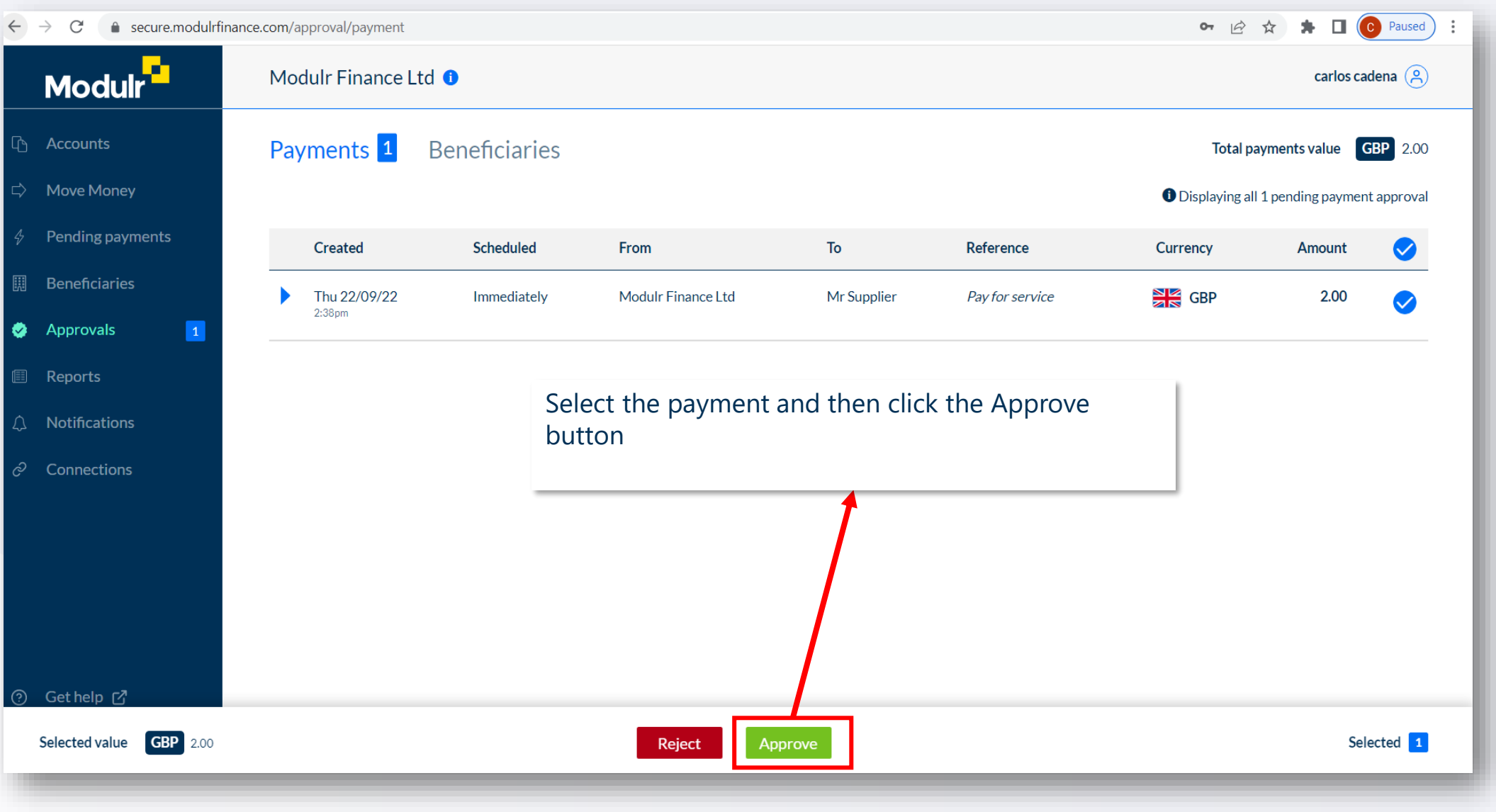

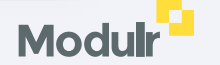

| $\leftarrow$ $\rightarrow$ C $\bullet$ secure.modulrf | finance.com/approval/payment |                                                                                                    |                   | <b>0</b> 7 (2)                                                                                                    | * * 🛛 🧿         | Paused              |      |
|-------------------------------------------------------|------------------------------|----------------------------------------------------------------------------------------------------|-------------------|----------------------------------------------------------------------------------------------------|-----------------|---------------------|------|
| Modulr                                                | Modulr Finance Ltd 🛈         |                                                                                                    |                   |                                                                                                    | carlos cad      | lena 🙁              |      |
|                                                       | Payments 1 Bene<br>Created   | Confirmation<br>Approve 1 payment?<br>Selected value                                                                                                    | rence             | Total particular total particular total total particular total particular total particular total particular total total particular total particular total total particular total total total total particular total particular total total | ayments value G | BP 2.00<br>approval |      |
|                                                       | Thu 22/09/22<br>2:38pm       | <b>GBP</b> 2.00                                                                                                    | for service       | GBP                                                                                                    | 2.00            |                     |      |
|                                                       |                              | Don't be the victim of a scam.     If you've received an unexpected request to make a payment, or to pay to or set up an irregular beneficiary, contact the company and double-check the request is genuine. Modulr will never ask you to move money, but criminals could. | Confirm<br>button | n the paymer                                                                                                    | nt by clickii   | ng the Appi         | rove |
|                                                       |                              | Approve<br>Cancel                                                                                                    |                   |                                                                                                    |                 |                     |      |
| Selected value CRD 200                                |                              | Deinet                                                                                                    |                   |                                                                                                    | Solo            | etad 1              |      |
| Selected value GDF 2.00                               |                              | Approve                                                                                                    |                   | _                                                                                                    | Jele            |                     |      |

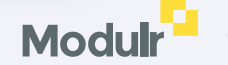

| Modulr           | Modulr Fir  | nance Ltd 🕚                      |                                             |                                                                                                    |          | Ian Espiga            |
|------------------|-------------|----------------------------------|---------------------------------------------|----------------------------------------------------------------------------------------------------|----------|-----------------------|
| ြာ Accounts      | ← Accounts  |                                  |                                             |                                                                                                    |          |                       |
| ⇒ Move Money     | Xero Te     | st Account 1 Accour              | nt options                                  |                                                                                                    |          | GBP 🚟                 |
| Pending payments | Sort Code ( | 04-00-72                         |                                             |                                                                                                    | Av       | ailable balance 31.54 |
| Beneficiaries    | Account nu  | mber <b>16758994</b>             |                                             |                                                                                                    |          | Current balance 31.54 |
| O Approvals      | Search and  | filter transactions Clear filter | ers                                         |                                                                                                    |          | Make payment          |
| Reports          |             |                                  |                                             |                                                                                                    |          |                       |
| ) Users          |             | Date                             | Reference                                   | Details Paid in                                                                                        | Paid out | GBP Balance           |
| Notifications    | —           | Thu 22 Sep 2022<br>14:43 pm      | #T210HPZS9H                                 | Payment to Modulr Supplier: Pay for service                                                            | 2.00     | 31.54                 |
| 9 Connections    | _           | Thu 22 Sep 2022<br>12:57 pm      | #T210HPW1MN                                 | Payment to Moduli Supplier: Statements e                                                               | 1.23     | 33.54                 |
|                  |             |                                  |                                             | Payment to Module Finance Ltd: Payin firsts                                                            |          |                       |
|                  |             |                                  |                                             | Payment to Module Supplier: Your Payment ref                                                           |          |                       |
|                  |             | On Ac<br>paym                    | ccounts $\rightarrow$ Se<br>ent, you will s | elect the source account which was used to make the see the payment transaction successfully executed. | 0        |                       |
| ?) Get help 17   |             | Tue 9 Aug 2002<br>12:16 pm       |                                             |                                                                                                    |          |                       |
| About Modulr     |             |                                  |                                             |                                                                                                    |          |                       |

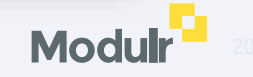

| ulr Finance UAT <del>-</del> | Dashboard             | Business      | Accounting Conta                                    | icts                            |                   |                                             |                                   |                  |                   | +         | . q       | ٨     | ?       |  |
|------------------------------|-----------------------|---------------|-----------------------------------------------------|---------------------------------|-------------------|---------------------------------------------|-----------------------------------|------------------|-------------------|-----------|-----------|-------|---------|--|
|                              |                       |               | Bank Accounts >                                     | Finance Ltd-1                   | 675899            | 4 🔻 04-00-72-16758994                       |                                   |                  |                   |           |           |       |         |  |
|                              |                       |               | (4.45)<br>Statement Balar                           | (3.23)<br>Balance in Xero       | ifferent balances | ?                                           | 22 Sep 2022 Reconciliation Report | Manage Acco      | eunt 👻            |           |           |       |         |  |
|                              |                       | ,             | What's this? 🗩                                      |                                 |                   |                                             |                                   |                  |                   |           |           |       |         |  |
|                              |                       |               | Reconcile (3) Bank                                  | statements Account              | transactions      |                                             |                                   |                  |                   |           |           |       |         |  |
| Showing Statement            | lines 🔻 No transactio | ons selected  |                                                     |                                 |                   |                                             |                                   |                  |                   |           |           |       | Search  |  |
| Date                         | Туре                  | Payee         | Particulars                                         |                                 | Code              | Reference                                   | Analysis Code                     | Spent            | Received          | Balance   | Source    | Statu | 8       |  |
| 22 Sep 2022                  | INT_INTERC            | Modulr Su     | pplier Payment to M                                 | odulr Supplier: Pay for service |                   | 7c1b88e1-8a06-481e-9e5c-384251a4c535        |                                   | 2.00             |                   | (4.45)    | Bank Feed | Unred | onciled |  |
| 22 Sep 2022                  | INT_INTERC            | Modulr Sup    | pplier<br>check                                     | - dul- Our-llow Otatamanta      |                   | b762afa                                     |                                   | 1.23             |                   | (2.45)    | Bank Feed | Unred | onciled |  |
|                              |                       |               |                                                     |                                 |                   |                                             |                                   |                  |                   |           |           |       |         |  |
| Page 1 🗸 of 1 (3 to          | tal items) Showing    | 50 👻 items pe | r page                                              |                                 |                   |                                             |                                   |                  |                   |           |           |       | 1       |  |
|                              |                       |               | In Xero $\rightarrow$<br>payment or<br>line for the | Bank Accour<br>f the Bill. The  | nts, sel<br>en on | lect the account tha<br>Bank statements tak | t you chos<br>o, you will t       | e to n<br>find a | nake th<br>statem | e<br>nent |           |       |         |  |

| Modulr Finance UAT - Dashboa | rd Business Accounting Contacts                                                                                                    | +     | a 🌲 | ø ::: |  |
|------------------------------|----------------------------------------------------------------------------------------------------|-------|-----|-------|--|
| E                            | Modulr-M<br>Finally click the Reconcile tab on selected account, and you will be able to match<br>bank statement line against the payment transaction associated to the Bill paid.                                             | າ the |     |       |  |
|                              | Statement Balance in Xero - Different balances?                                                                                                    |       |     |       |  |
|                              | Reconcile (2) Bank statements Account transactions Compact view                                                                                                    | C     |     |       |  |
|                              | What's this?           Review your bank statement lines         then match with your transactions in Xero                                                                                                    |       |     |       |  |
|                              | Spent         Received         Spent         Received           Options +         Match         Oracle         Transfer         Decare         Find 6 Match                                                                    |       |     |       |  |
|                              | 22 Sep 2022     Module Finance Ltd     Name of the contact.     What     Choose the account.       Payment to Module Finance Lt     More details         More details                                                          |       |     |       |  |
|                              | 22 Sep 2022     Modulr Supplier     2.00       Payment to Modulr Supplier:     2.00       Payment to Modulr Supplier:     Ref: Pay for service       22 Sep 2022     Payment: Some Suplier       Ref: Pay for service     2.00 | Π     |     |       |  |
|                              | Page 1 of 1 (2 items to be reconciled) Suggest previous entries                                                                                                    |       |     |       |  |
|                              |                                                                                                    |       |     |       |  |

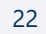

Modulr

# Automate batch payments

The following section will walk you through how to automatically create and then approve Xero batch payments

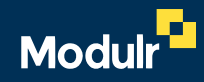

| Modulr XCS Automation 2 (UK-20 | .▼ Dashboard Busi                                                        | ness Acco                           | ounting Conta                   | icts                                         |                                          |              |                          | +                     | Q | <u>ب</u> | <br>IE |
|--------------------------------|--------------------------------------------------------------------------|-------------------------------------|---------------------------------|----------------------------------------------|------------------------------------------|--------------|--------------------------|-----------------------|---|----------|--------|
|                                | Purchases o<br>Bill Ir                                                   | verview > Bills to pay              | 15                              |                                              |                                          |              |                          |                       |   |          |        |
|                                | Awaiting Payment                                                         |                                     |                                 |                                              |                                          |              | Print PDF                | Bill Options 🔻        |   |          |        |
|                                | From Date<br>Supplier Services 2 7 Oct 2022<br>No address<br>Add address | Due Date Refer<br>7 Oct 2022 Invoic | ence<br>le #2                   |                                              |                                          |              |                          | <b>Total</b><br>20.00 |   |          |        |
|                                |                                                                          |                                     |                                 |                                              |                                          |              | Amoun                    | ts are Tax Exclusive  |   |          |        |
|                                | Item Code                                                                | Description                         |                                 | Quantity                                     | Unit Price                               | Account      | Tax Rate                 | Amount GBP            |   |          |        |
|                                |                                                                          | Other Service                       |                                 | 1.00                                         | 20.00                                    | Direct Wages | No VAT                   | 20.00                 |   |          |        |
|                                |                                                                          |                                     |                                 |                                              |                                          |              | Subtotal<br>Total No VAT | 20.00                 |   |          |        |
|                                |                                                                          |                                     |                                 |                                              |                                          |              | TOTAL                    | 20.00                 |   |          |        |
|                                | Make a payment       Amount Paid     Date Paid       20.00               | Paid Fro                            | In Xero<br>to Pay -<br>Fill the | go to Busino<br>→ New Bill.<br>Bill as norma | ess $\rightarrow$ Bills<br>ally and then |              |                          |                       |   |          |        |
|                                | History & Notes                                                          |                                     | Approv                          | e it.                                        | ,                                        |              |                          |                       |   |          |        |
|                                | Approved by Ian Espiga on 7 Oct 2<br>Invoice #2 from Supplier Service    | 022 at 15:28PM<br>s 2 for 20.00.    |                                 |                                              |                                          |              |                          |                       |   |          |        |

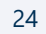

| Awating Payment       Print PDF () Bill Options •         From Date Date Reference Strades 2 7 Oct 2022 Dirvicie #2       Total 2000         Adadress       Total 2000         Adadress       Succent and Reference Constration of the Service 1 of the Service 2 rotation of the Service 1 of the Service 2 rotation of the Service 1 of the Service 1 of the Ser                                                                                                    | Modulr XCS Automation 2 (UK-20 | Dashboard Busin                                                               | ess Accou                            | unting      | Contacts      |                                  |              |              | +                     | Q | ٠ | 8 | <br>E |
|----------------------------------------------------------------------------------------------------|--------------------------------|-------------------------------------------------------------------------------|--------------------------------------|-------------|---------------|----------------------------------|--------------|--------------|-----------------------|---|---|---|-------|
| Awaiting Payment       Print PDF       Image: Display Services 2       Bill Options =         From Supplier Services 2       7 Oct 2022       7 Oct 2022       Invoice #2       Society       Society       So                                                                                                    |                                | Purchases ove<br>Bill Inv                                                     | voice #2                             | >           |               |                                  |              |              |                       |   |   |   |       |
| From<br>Suppler Services 2       Date<br>0       Reference<br>0       Service 2       Tot 202       Invice #2         Suppler Services 2       7 0 ct 202       1 voice #2       Scatters<br>200       Scatters<br>200       Scatters<br>200         Ad address<br>Ad address       E       Description       Quantity       Unit Price       Acount       Tax Rate       Amount GBP         Imm Code       Imm Code       Imm Code       Imm Code       Imm Code       Imm Code       Scatters       Scatters         Imm Code       Imm Code       Imm Code       Imm Code       Imm Code       Imm Code       Scatters       Scatters         Imm Code       Imm Code       Imm Code       Imm Code       Imm Code       Imm Code       Scatters       Scatters                                                                                                    |                                | Awaiting Payment                                                              |                                      |             |               |                                  |              | Print PDF    | Bill Options 👻        |   |   |   |       |
| Image: Second second second |                                | From Date Dr<br>Supplier Services 2 7 Oct 2022 7<br>No address<br>Add address | ue Date Referer<br>Oct 2022 Invoice  | nce<br>#2   |               |                                  |              |              | Total<br>20.00        |   |   |   |       |
| Item CodeDescriptionQuantityUnit PriceAccountTax RateAmount GBPOther Service1.0020.00Direct WagesNo VAT20.00Subtotal20.00Total No VAT0.00TOTAL20.00                                                                                                    |                                |                                                                               |                                      |             |               |                                  |              | Amour        | nts are Tax Exclusive |   |   |   |       |
| Other Service         1.00         20.00         Direct Wages         No VAT         20.00           Subtotal         Subtotal         20.00         Total No VAT         0.00           TOTAL         20.000         20.00         20.00         20.00                                                                                                    |                                | Item Code                                                                     | Description                          |             | Quantity      | Unit Price                       | Account      | Tax Rate     | Amount GBP            |   |   |   |       |
| Subtotal         20.00           Total No VAT         0.00           TOTAL         20.00                                                                                                    |                                |                                                                               | Other Service                        |             | 1.00          | 20.00                            | Direct Wages | No VAT       | 20.00                 |   |   |   |       |
| Total No VAT     0.00       TOTAL     20.00                                                                                                    |                                |                                                                               |                                      |             |               |                                  |              | Subtotal     | 20.00                 |   |   |   |       |
| TOTAL 20.00                                                                                                    |                                |                                                                               |                                      |             |               |                                  |              | Total No VAT | 0.00                  |   |   |   |       |
|                                                                                                    |                                |                                                                               |                                      |             |               |                                  |              | TOTAL        | 20.00                 |   |   |   |       |
| Make a payment     Amount Paid     20.00     Paid Fror   Complete the Bill as normal                                                                                                    |                                | Make a payment<br>Amount Paid Date Paid<br>20.00                              | Paid Fror                            | Crea<br>Com | ite other Bil | ls as need.<br>ne Bill as normal |              |              |                       |   |   |   |       |
| and then Approve it .                                                                                                    |                                |                                                                               |                                      | and         | then Appro    | ove it .                         |              |              |                       |   |   |   |       |
| History & Notes                                                                                                    |                                | History & Notes                                                               |                                      |             |               |                                  |              |              |                       |   |   |   |       |
| Approved by lan Espiga on 7 Oct 2022 at 15:28PM<br>Invoice #2 from Supplier Services 2 for 20.00.                                                                                                    |                                | Approved by Ian Espiga on 7 Oct 202<br>Invoice #2 from Supplier Services      | 22 at 15:28PM<br><b>2 for 20.00.</b> |             |               |                                  |              |              |                       |   |   |   |       |

| odulr XCS Automation 2 (UK-20 Dashboard | Business Accounting Contacts               |                                                            |                              |              | +    | Q 🌲               | <b>⊘</b> ∷∷ | IE |
|-----------------------------------------|--------------------------------------------|------------------------------------------------------------|------------------------------|--------------|------|-------------------|-------------|----|
|                                         | Purchases overview > Bills New Cardia Nets |                                                            |                              |              |      |                   |             |    |
|                                         | New Dill + New Creat Note                  | Export Create bill from email                              |                              |              |      |                   |             |    |
|                                         | All Draft (0) Awaiting Approval (0)        | Awaiting Payment (6) Paid F                                | Repeating                    |              |      |                   |             |    |
|                                         | Schedule of Planned Payments               |                                                            |                              |              |      |                   |             |    |
|                                         |                                            | Set a Planned Date on bills to create a paym               | ent schedule                 |              |      |                   |             |    |
| Print Make Payment Schedule Payments    | 2 items selected   30.00 GBP               |                                                            |                              |              | 6    | items   34.18 GBP | Search      |    |
| Ref                                     | From                                       | Date -                                                     | Due Date                     | Planned Date | Paid | Due               |             |    |
| ✓ Invoice #2                            | Supplier Services 2                        | 7 Oct 2022                                                 | 7 Oct 2022                   | •            | 0.00 | 20.00             |             |    |
| ✓ Invoice #1                            | Supplier Services 2                        | 7 Oct 2022                                                 | 7 Oct 2022                   | •            | 0.00 | 10.00             |             |    |
|                                         | Supplier Services 2                        | 2000                                                       |                              |              |      |                   |             |    |
|                                         | Suppler Services 2                         | ro go to Pusinos                                           |                              |              |      |                   |             |    |
|                                         | to Pa                                      | $\sim 2$ Awaiting Pa                                       | s -> DIIIs                   |              |      |                   |             |    |
|                                         | Suppler Services 2                         | y - Awaiting Pa                                            | yment.                       |              |      |                   |             |    |
|                                         | Select<br>on A<br>want                     | t the desired bill<br>waiting Payment<br>to pay in a Batch | s that are<br>that you<br>n. |              |      |                   |             |    |
|                                         |                                            |                                                            |                              |              |      | _                 | _           |    |

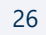

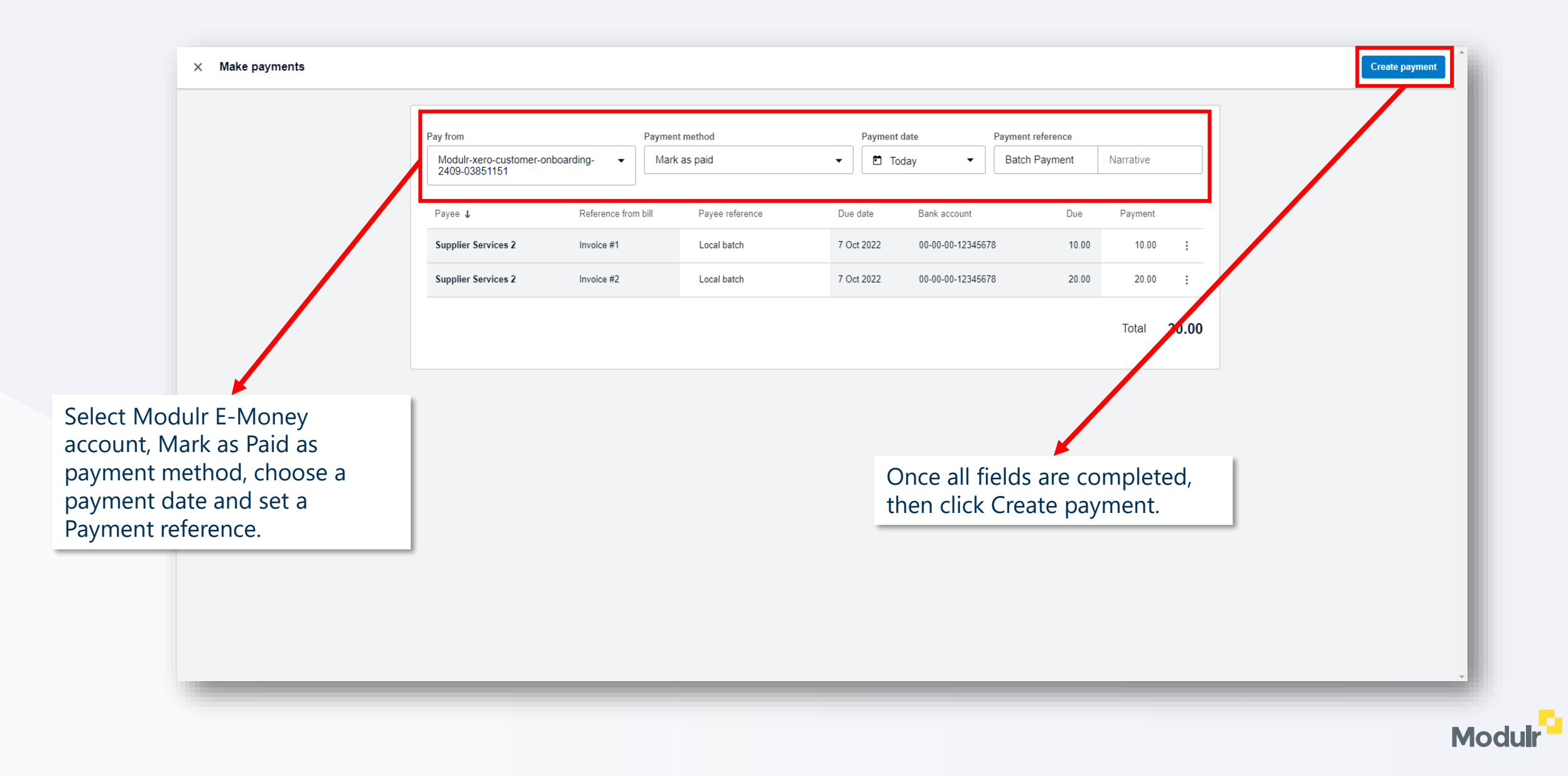

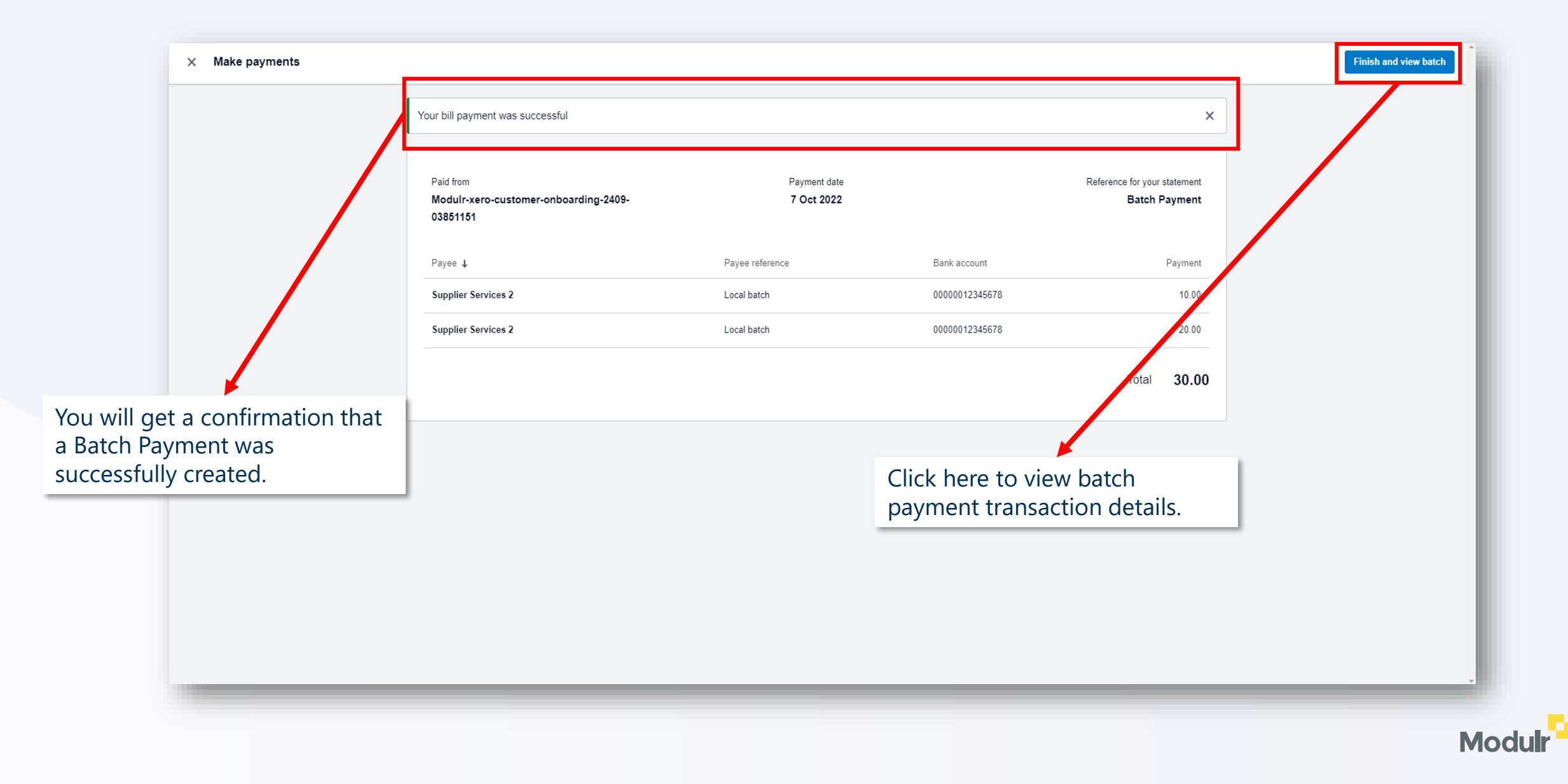

| r XCS Automation 2 (UK-20 ▼ Da | shboard Business Account                                  | ting Cont                               | 9-03851151 s                                  |                                              |                         | + Q | <b>▲ ◎ Ⅲ </b> |   |
|--------------------------------|-----------------------------------------------------------|-----------------------------------------|-----------------------------------------------|----------------------------------------------|-------------------------|-----|---------------|---|
|                                | Transaction: Ba                                           | tch Payı                                | nent                                          | Modulr-xero-customer-or<br>00-00-00-03851151 | 1boarding-2409-03851151 |     |               |   |
|                                | Unreconciled                                              |                                         | Export Batch File                             | PDF Send Remitt                              | ance Options •          |     |               |   |
|                                | Payment Date Details To apper<br>7 Oct 2022 Batch Payment | ear on your bank<br>t                   | statement                                     |                                              |                         |     |               |   |
|                                | То                                                        | Ref                                     | Details To appear on contact's bank statement | Due Date                                     | Payment GBP             |     |               |   |
|                                | Supplier Services 2<br>Supplier Services 2                | Invoice #1<br>Invoice #2                | Local batch                                   | 7 Oct 2022<br>7 Oct 2022                     | 20.00                   |     |               |   |
|                                |                                                           |                                         | Tota                                          | al                                           | 30.00                   |     |               |   |
|                                |                                                           |                                         |                                               |                                              | Cancel                  |     |               |   |
|                                | History & Notes ③                                         | ۲<br>t                                  | ou can see batch payment ransactions details. |                                              |                         |     |               |   |
|                                | Approved by Ian Espiga on 7 Oct 2 Show History (1 entry)  | 2022 at 15:3 <del>0-m</del><br>Add Note |                                               |                                              |                         |     |               |   |
|                                | _                                                         | -                                       |                                               | _                                            | _                       | _   | _             |   |
|                                |                                                           |                                         |                                               |                                              |                         |     |               | P |

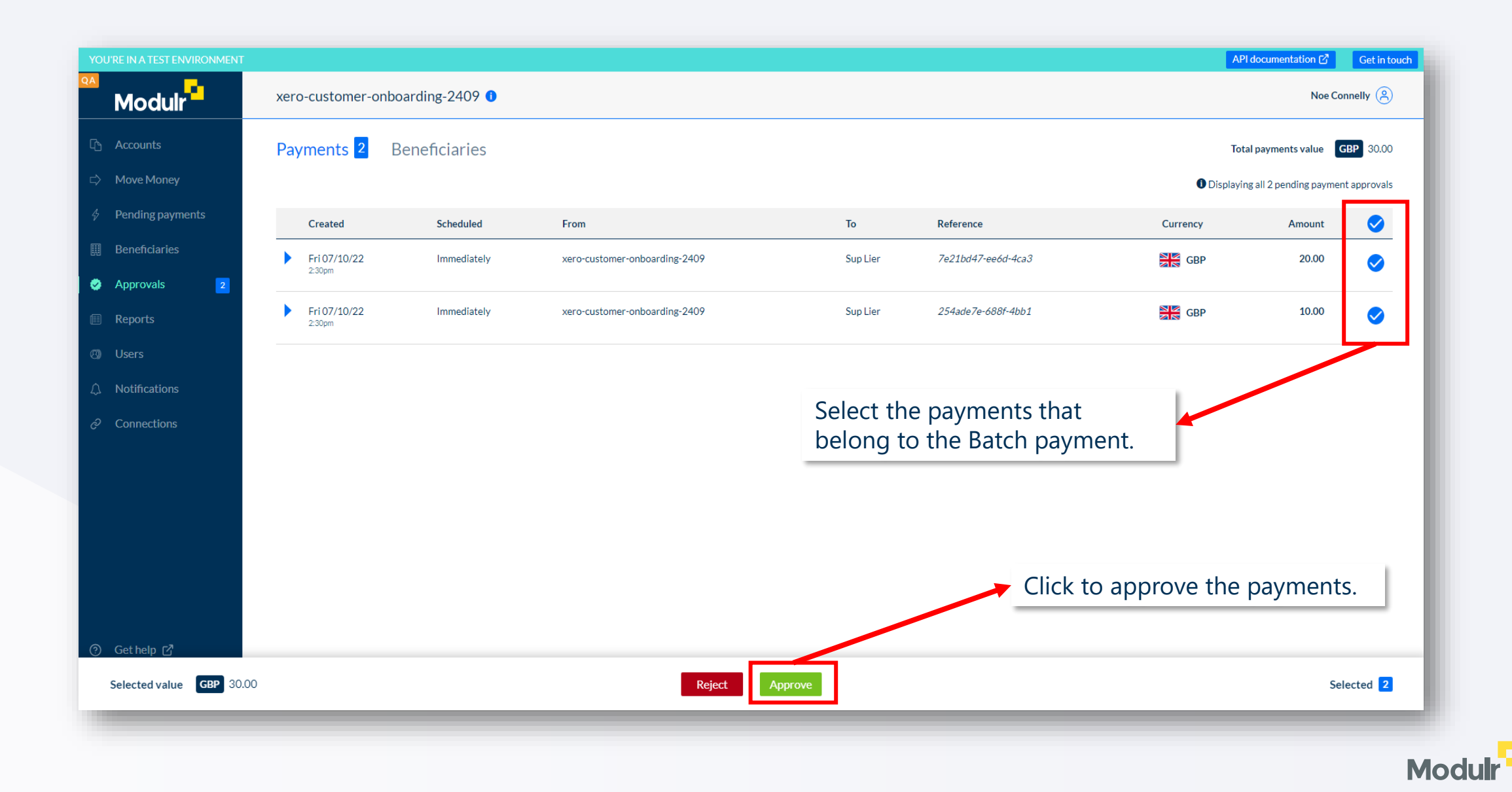

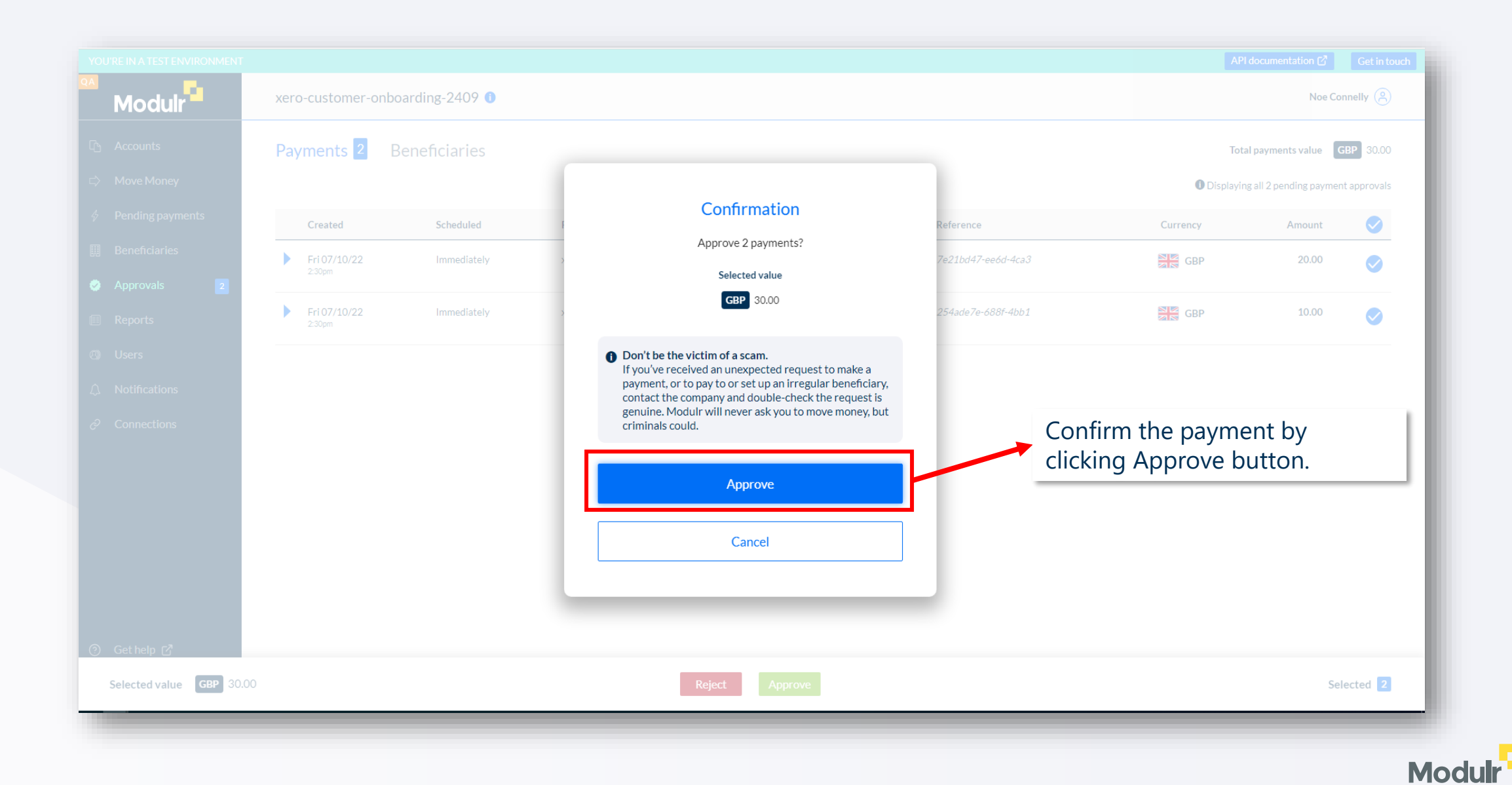

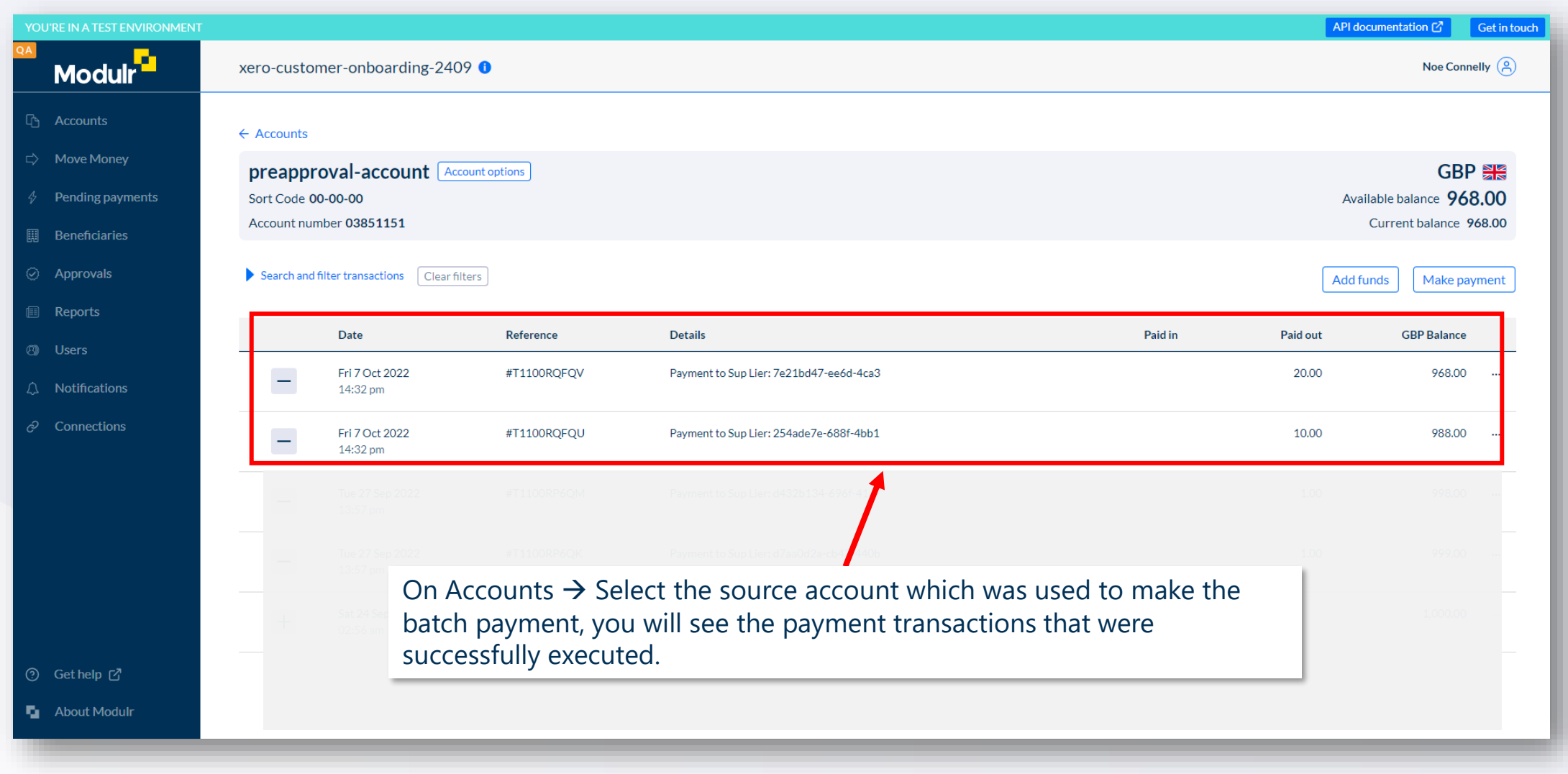

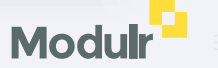

| Modulr X( | CS Automation 2       | (UK-20 <del>-</del> | Dashboard      | I Business                   | Accounting                                 | Contacts                               |                                                                           |                                           |                                            |         | + Q       | ٨    | 3         |   | IE |
|-----------|-----------------------|---------------------|----------------|------------------------------|--------------------------------------------|----------------------------------------|---------------------------------------------------------------------------|-------------------------------------------|--------------------------------------------|---------|-----------|------|-----------|---|----|
|           |                       |                     |                | Bank Accounts >              | ro-custor                                  | ner-onboar                             | ding-2409-03851151 ▼ 00-00-00                                             | -03851151                                 |                                            |         |           |      |           |   |    |
|           |                       |                     |                | <b>(32</b><br>State          | 2.00) (3<br>ement Balance Ba               | 32.00)<br>alance in Xero Differ        | ent balances?                                                             | 7 Oct 2022<br>Reconciliation Report       | Manage Account -                           |         |           |      |           |   |    |
|           |                       |                     |                | What's this? 🍺               |                                            |                                        |                                                                           |                                           |                                            |         |           |      |           |   |    |
|           |                       |                     |                | Reconcile (1)                | Cash coding                                | Bank statement                         | Account transactions                                                      |                                           |                                            |         |           |      |           |   |    |
| Sh        | nowing Statement line | s 🔹 No transac      | tions selected |                              |                                            |                                        |                                                                           |                                           |                                            |         |           |      | Searc     | h |    |
|           | Date                  | Туре                | Payee          | Particulars                  |                                            | Code                                   | Reference                                                                 | Analysis Code                             | Spent Received                             | Balance | Source    | Stat | us        |   | ٦  |
|           | 7 Oct 2022            | PO_FAST             |                | Payment to Sup Lier:         | 254ade7e-688f-4bb                          | 1                                      | 254ade7e-688f-4bb1-a75b-3b69a101eba9                                      |                                           | 30.00                                      | (32.00) | Bank Feed | Unre | econciled |   |    |
| Pa        |                       |                     |                |                              |                                            |                                        |                                                                           |                                           |                                            |         | Bank Feed |      |           |   |    |
|           |                       |                     |                | In Xero<br>the pay<br>statem | $\rightarrow$ Bank<br>yment of<br>ent line | ks Accour<br>f the Bill.<br>for the ba | its, select the account<br>Then on Bank stateme<br>itch payment transacti | that you ch<br>nts tab, you<br>on that wa | oose to ma<br>u will find a<br>s executed. | ake     |           |      |           |   |    |
|           |                       |                     |                |                              |                                            |                                        |                                                                           |                                           |                                            |         | -         |      |           |   |    |

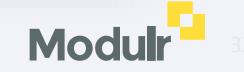

| Bark Accords<br>Modulir-sex<br>Enclosed by the second le table on selected account, and you will be able to match bank<br>barber account in a second account in a second account, and you will be able to match bank<br>barber account in a second account in a second account in | Automation 2 (UK-20 Dashboard                                     | Business Accounting                  | Contacts                              |                                                                |                       | +              | Q / |
|----------------------------------------------------------------------------------------------------|-------------------------------------------------------------------|--------------------------------------|---------------------------------------|----------------------------------------------------------------|-----------------------|----------------|-----|
| Statement Balance Balance in Xero - Different balances?   What's this?   Reconcile (1) Cash coding Bank statements Account transactions   What's this?   Review your bank statement lines                                                                                                    | Bank Accounts<br>Modulr-xei Fin<br>sta                            | ally click Recond<br>tement line aga | cile tab on select<br>inst batch paym | ted account, and yo<br>ent transaction.                        | ou will be able to m  | natch bank     |     |
| Reconcile (1) Cash coding Bank statements Account transactions Compact view   What's this?   Review your bank statement lines     Spent   Received   Options •   Match   Create   Toci 2022   Payment to Sup Lier. 254ade?   254ade?-6.688f-4bb1-a75b-3b69   30.00     Page 1 of 1 (1 item to be reconciled)     Compact view     Compact view     Ord     Page 1 of 1 (1 item to be reconciled)     Compact view     Compact view     Compact view     Spent   Received   Options •   Match   Create   Toci 2022   Payment to Sup Lier. 254ade?   254ade?-6.688f-4bb1-a75b-3b69     30.00     Page 1 of 1 (1 item to be reconciled)     Compact view     Compact view     Compact view     Compact view     Compact view   Compact view     Compact view     Compact view     Compact view     Compact view     Compact view     Compact view     Compact view     Compact view     Compact view <td>Statemer<br/>What's this?</td> <td>nt Balance Balance in Xero - Dif</td> <td>fferent balances?</td> <td></td> <td>Reconclitation Report</td> <td></td> <td></td>                                                                                                    | Statemer<br>What's this?                                          | nt Balance Balance in Xero - Dif     | fferent balances?                     |                                                                | Reconclitation Report |                |     |
| What's this?      then match with your transactions in Xero         Review your bank statement lines       Spent       Received         Spent       Received       Spent       Received         Options =       Match       Create       Transfer       Discuss       Find & Match         7 Oct 2022       Payment to Sup Lier: 254ade7       30.00       Image: Create       Of Oct 2022       Payment: multiple items       30.00       Image: Create       Transfer       Discuss       Find & Match         Stated F-68BF-40b1-a75b-3b69       More details       Of Oct 2022       Payment: multiple items       30.00       Image: Create       Transfer       Discuss       Spent       Received         Page 1 of 1 (1 item to be reconciled)       Suggest previous entries       Suggest previous entries       Suggest previous entries       Suggest previous entries                                                                                                    | Reconcile (1)                                                     | Cash coding Bank state               | ments Account transaction             | ıs                                                             | Com                   | npact view 🔵   |     |
| Spent       Received       Spent       Received         Options       Options       Match       Create       Transfer       Discuss       Find & Match         7 Oct 2022       Payment to Sup Lier: 254ade7       30.00       Image: Create       Options       Image: Create       Transfer       Discuss       30.00       Image: Create       Image: Create       I                                                                                                    | What's this?<br>Review your bank s                                | itatement lines                      |                                       | then match with your transact                                  | tions in Xero         |                |     |
| 7 Oct 2022       Payment to Sup Lier: 254ade7       30.00       Image: Create of Marsier of Decase of Marsier of Decase of Decase of Marsier of Decase of Decase                                                                     |                                                                   |                                      | Spent Received                        | Match Create Trans                                             | Spent                 | Received       |     |
| Page 1 of 1 (1 item to be reconciled) Suggest previous entries                                                                                                    | 7 Oct 2022<br>Payment to Sup I<br>254ade7e-688f-4<br>More defails | Lier: 254ade7<br>4bb1-a75b-3b69      | 30.00                                 | ок 07 Oct 2022<br>Раутелt: multiple iter<br>Ref: Batch Payment | ns 30.00              |                |     |
| Page 1 of 1 (1 item to be reconciled) Suggest previous entries                                                                                                    |                                                                   |                                      |                                       |                                                                |                       |                |     |
|                                                                                                    | Page 1 of 1 (1 if                                                 | tem to be reconciled)                |                                       |                                                                | Suggest pre           | evious entries |     |
|                                                                                                    |                                                                   |                                      |                                       |                                                                |                       |                |     |
|                                                                                                    |                                                                   |                                      |                                       |                                                                |                       |                |     |
|                                                                                                    |                                                                   |                                      |                                       |                                                                |                       |                |     |
|                                                                                                    |                                                                   |                                      |                                       |                                                                |                       |                |     |

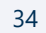

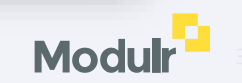

FAQs

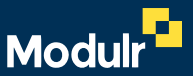

# Who do I contact if I have an issue with my Xero connection?

- If you have access to customer portal and have an Admin role, you should see Connections menu on your bottom left, if not contact our customer support (support@modulrfinance.com).
- When you start the connection journey as showed before, you will be redirected to Xero. If you found trouble login to Xero, contact Xero customer support (https://central.xero.com/s/contact-support).
- If there is any enquire regarding the process, please contact our customer support (support@modulrfinance.com).

# Who do I contact if I have an issue with my Xero payments?

- If you have issues creating a bill to pay in Xero, please contact Xero Customer Support (https://central.xero.com/s/contact-support).
- If you have doubt about how to add a Payment to your bill or creating a Batch payment for multiple bills using Modulr e-money account, please contact our customer support (support@modulrfinance.com).

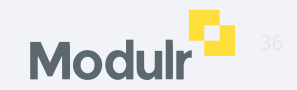

# Why are my Xero payments not showing in Modulr?

- Xero sends Bill payment information to Modulr, there could different factors that could prevent a payment from being displayed in Modulr, most likely:
  - Modulr performs a series of validations when payment request arrives from Xero. If some of the criteria are not met, the payment will be reversed. Check if the invoice status has changed from Paid to Awaiting Payment. You can also go to the Bill and review the notes for more details of why the payment was reversed.
  - o If the bill is still marked as Paid and not showing in the Modulr Portal, please contact our Customer support center to get more details.

### Why are my Modulr statement lines not showing in Xero?

- In order Modulr is able to create statement lines in Xero, you have to sync your E-money account during connection journey explained above. When the account is sync, it will created as Bank Account (if it hasn't exist) and then all Pay In or Pay Out transactions that happen in Modulr will be reflect as statement lines in Xero.
- Similar, in order to create a payment for a Bill you have to sync your E-money account so it can be used as Source Account.

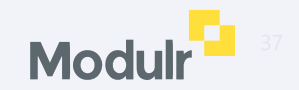

# Why has my payment failed?

- It could be situations where a payment or batch payment couldn't be executed for different reasons. On those scenarios, the payment will be appear as failed on Pending Payment section in Modulr Portal and the Bill will move from Paid to Awaiting Payment in Xero, while the payment for that Bill is removed. The reasons for a failed payment could be numerous, for instance:
  - Beneficiary details not valid
  - No funds
  - Wrong currency

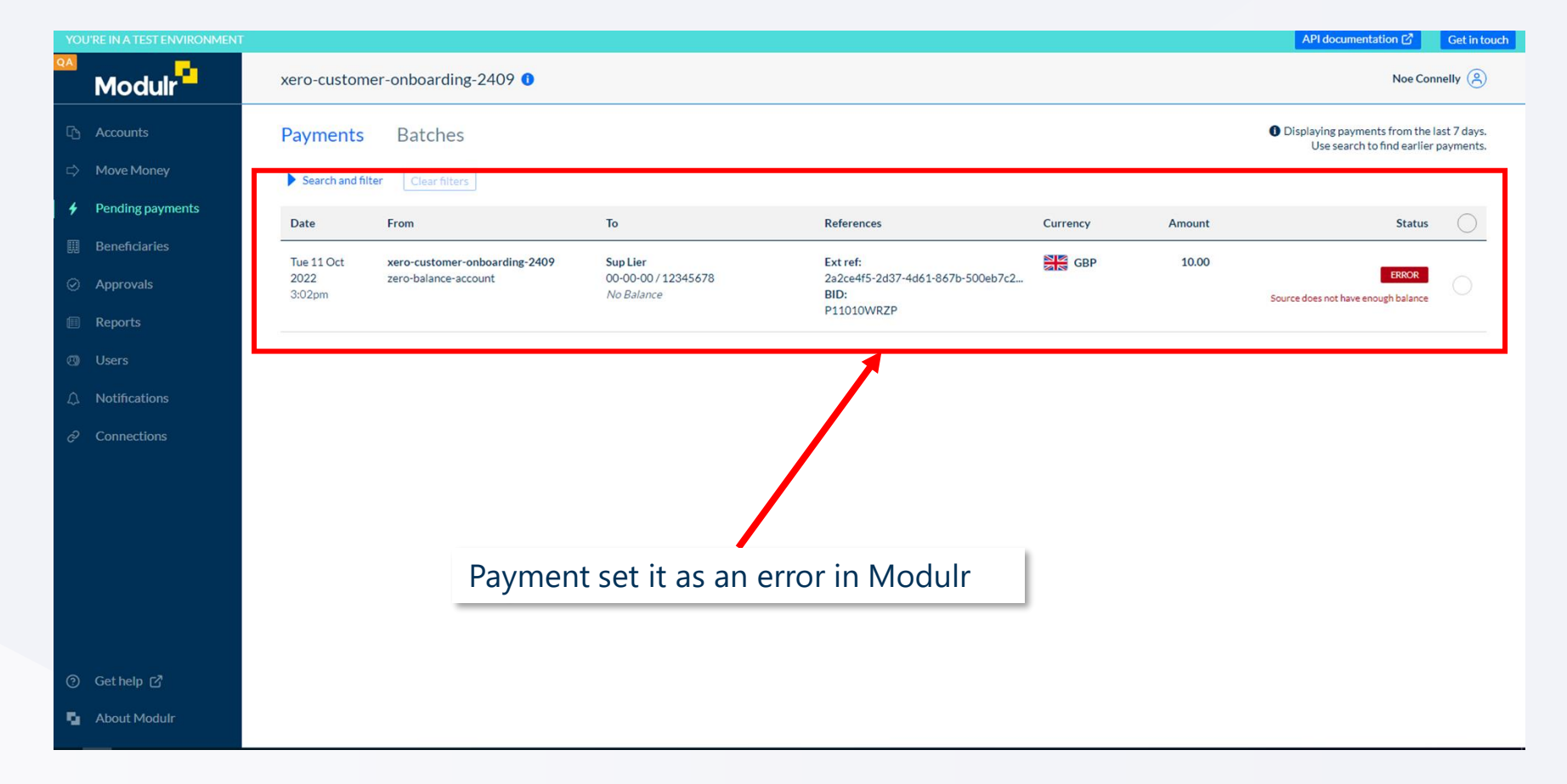

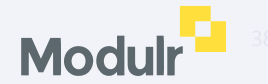

## Why has my payment failed?

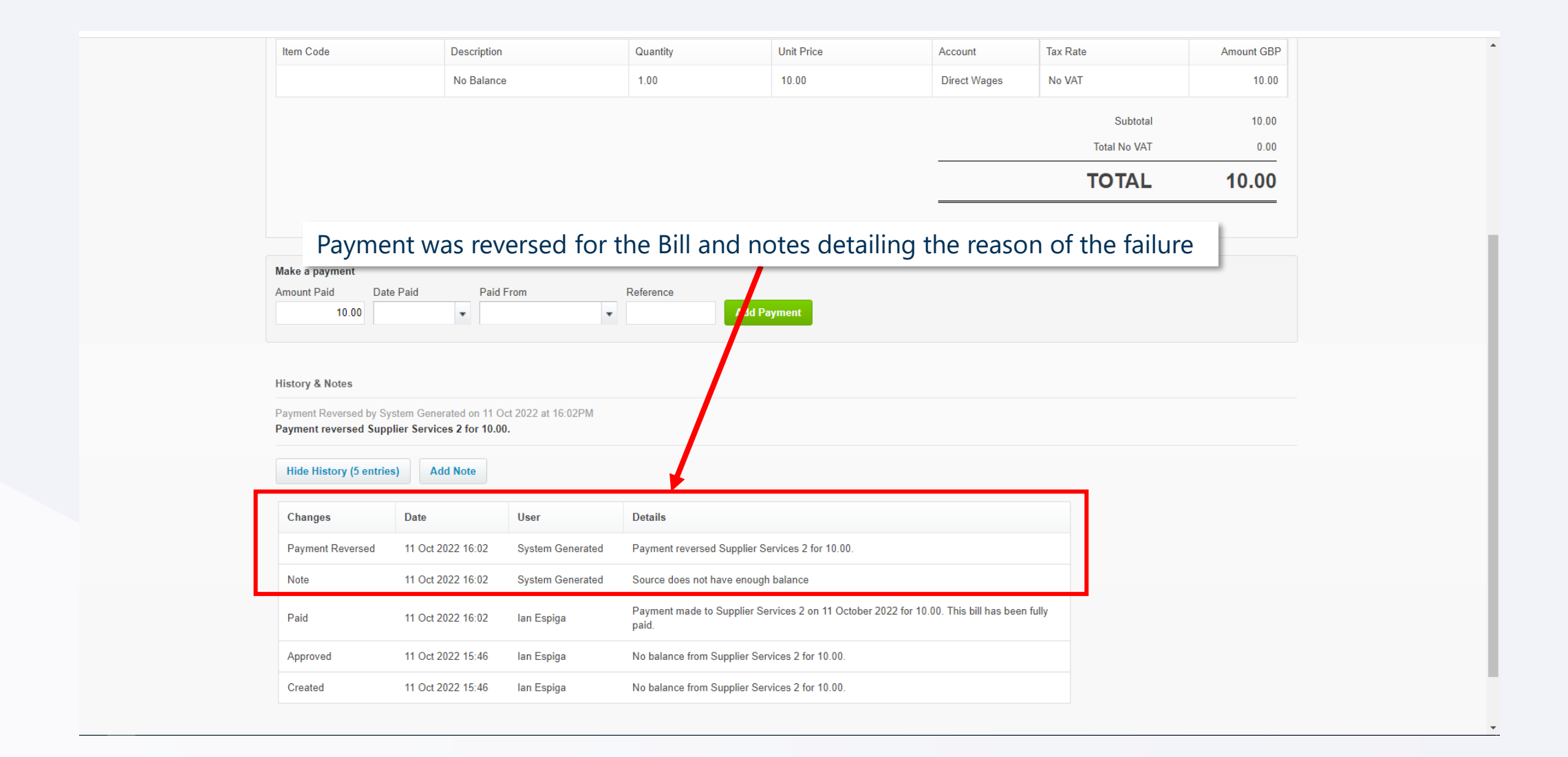

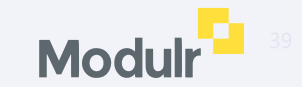

# How long does it take for Xero payments to show in Modulr?

- It normally takes a couple of seconds for Xero to notify the payment request and then for Modulr to validated it and create the payment request for your Bills.
- Please allow one to two minutes for a batch with the maximum of 40 payments.

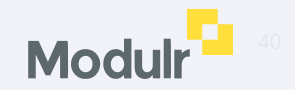

#### **Useful links**

Please check out our User Guides for information on how to start using Xero with Modulr:

Authy Setup

Adding Funds

Approving Payments

Adding Users

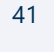

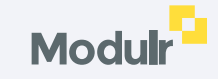

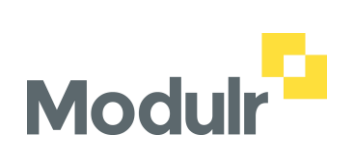

© 2022 Modulr Finance Limited.